## Airdrop from iPad to iPad

- Create a backup of your project by going to Home -> Upload, Backup & Export -> Backup project to device. You can change the name of the backup or keep the default "timestamp\_project-name" one.
- 2. Press the "View/Edit Files on Device" button to open up Files directly from StraboSpot2(you can also get to Files 📄 from the iPad home screen).
- 3. In the left-hand column select "On My iPad" and then "StraboSpot2".
- 4. In there you will see a folder called "Project Backups". Select the folder and there will be a list of all the projects currently backed up. Choose the project you want to Airdrop and long press.
- There will be a menu that opens with options to Copy, Delete, Move, etc. Select Share -> Airdrop
- 6. You should see all the available devices to Airdrop the file to. If you do not see any other devices make sure the receiving device has Airdrop selected and either "Everyone" or "Contacts Only" selected. If you are not a contact on the receiving device, then it will not display on your device. Simply select "Everyone" to move forward.
- 7. On the receiving iPad the user will be prompted to select where the file should be opened. Select "Open with Files".
- Select StraboSpot2 -> ProjectBackups. If there is not a ProjectBackups folder then you can create one by selecting the new folder icon then naming it "ProjectBackups" (exact spelling is crucial). This folder will also be created when the user backups any project.

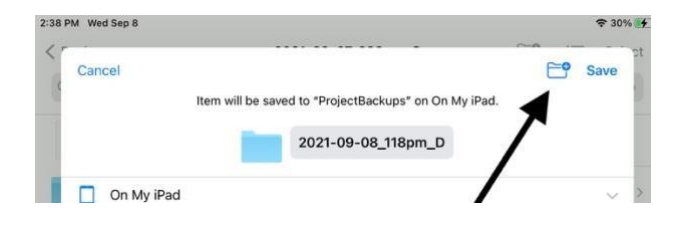

- 9. Select the folder and press "Save" in the upper corner.
- 10. The receiving user should be able to import the project like normal. Images will not be available unless they are Airdropped or exported to StraboSpot2
  > StraboSpot -> Images.